## Sign in to LinkedIn Learning

- 1. In order to use LinkedIn Learning, you need an account of the University of Applied Sciences Grisons.
- 2. Connect to the following URL: https://www.linkedin.com/learning
- 3. Click on "Login" in the top right corner.
- 4. Enter the URL <u>fhgr.ch</u> and click on "Next".

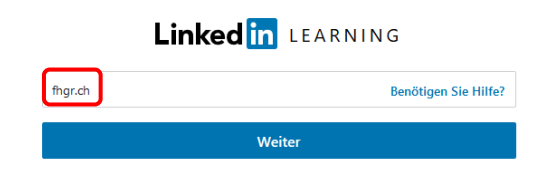

5. You will be automatically forwarded to the login via the University of Applied Sciences Grisons.

In the input mask you enter the following information:

- Username: Your FHGR username (e.g.: "mustermax").
- Password: Your FHGR password (e.g.: "max123mus").
- 6. After successful registration you must complete the first registration according to the following illustrations (recommendations of the University of Applied Sciences Grisons).

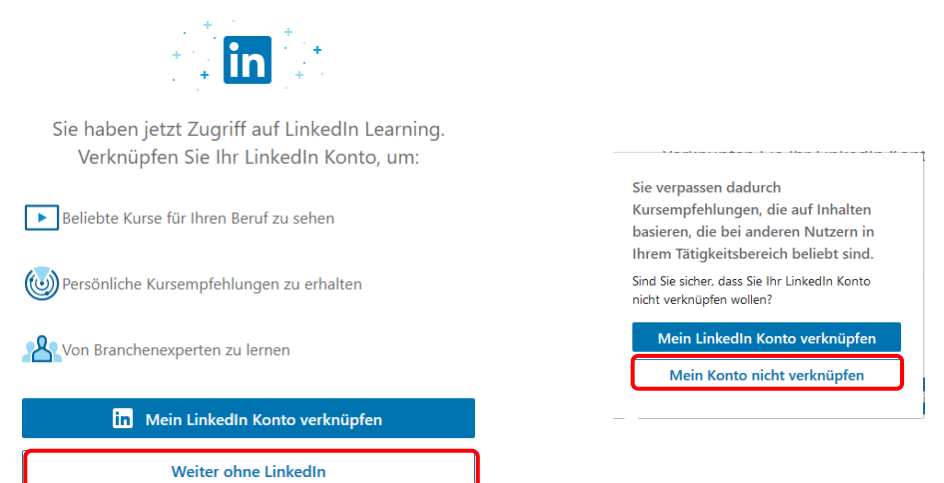

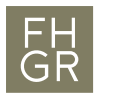

FH<br/>GRFachhochschule Graubünden<br/>University of Applied Sciences

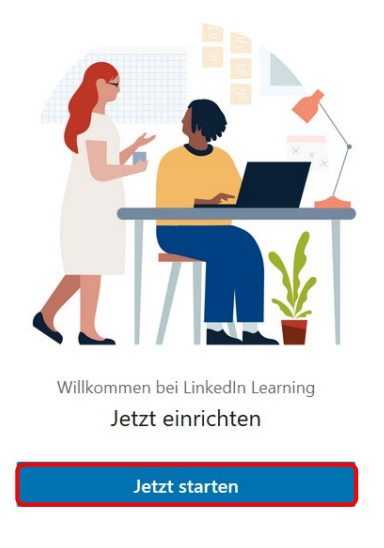

7. Select your desired categories..